## Configuring MMCE for "The Utah Reference Network" (TURN)

By: Mark Silver Date: May 2, 2007

0. Get TURN credentials from: http://www.turngps.utah.gov

#### THE FIRST CONNECTION IS DIFFICULT, Subsequent connections will be simpler!

1. Double-click on the "Shortcut to BthManager" on the CE Desktop:

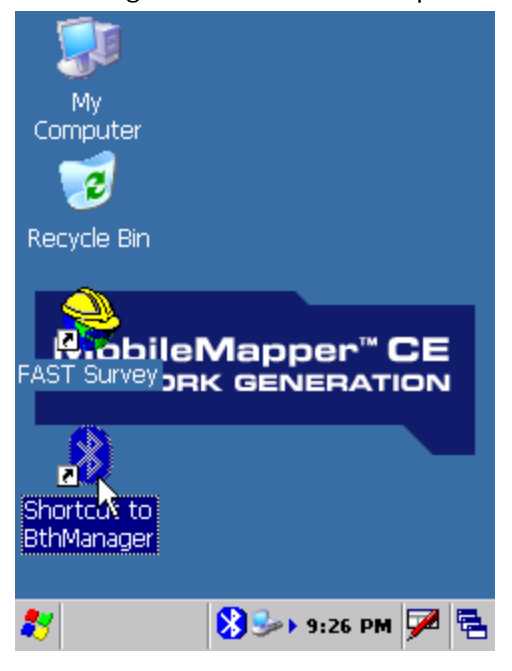

Wait for Bluetooth Manager to load. It takes a while:

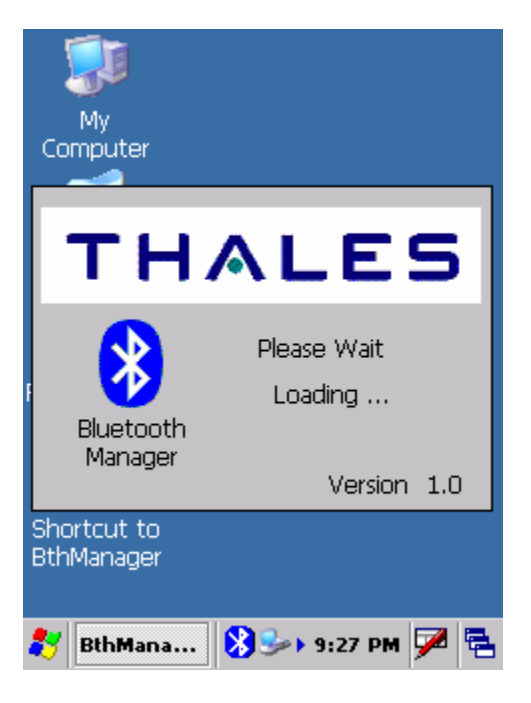

## The "Bluetooth Manager" will be shown:

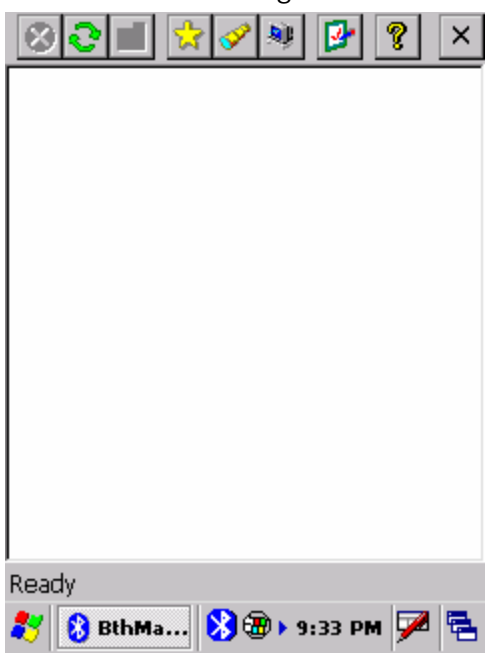

Click on the green-framed clipboard with the red checkmark.

| 80 🖬 🛠 🖉 📴 😵 🗡              |
|-----------------------------|
| Properties OK ×             |
| General Security Options    |
| Name : MobileMapper CE      |
| Address : 00:00:00:00:5a:a  |
| Class : UNKNOWN             |
|                             |
|                             |
| Ready MohileManner (F       |
| 🐉 🔞 BthMa 🚷 🕲 > 9:34 PM 🏓 🖷 |

Select the "Security" tab and configure these settings:

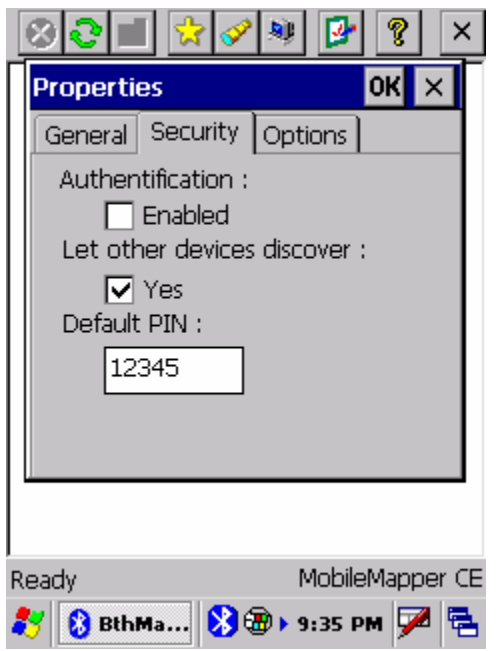

Select the "Options" tab and configure these settings:

| 82 🖬 😒 🖉 📴               | Ŷ    | ×      |
|--------------------------|------|--------|
| Properties               | ОК   | ×      |
| General Security Options |      |        |
| Start minimized          |      |        |
| 🔽 Auto Client COM Port   |      |        |
| Auto Server COM Port     |      |        |
|                          |      |        |
|                          |      |        |
|                          | _    |        |
|                          |      |        |
| Ready Mobile             | Mapp | oer CE |
| 🐉 🚷 BthMa ጰ 🕲 🕨 9:35 P   | м Ӯ  | 2      |

Press the OK button (upper-right) to return to the Bluetooth Manager.

IMPORTANT: Set your cell phone's Bluetooth to ON and DISCOVERABLE (or FIND ME). On a Motorola phone: "Center Button: Settings: Connection: Bluetooth Link: Setup" Set "Power: On", then click on "Find Me". A message about "Discoverable for 60 Seconds" will be displayed.

Click on the flashlight on the Bluetooth Manager toolbar, wait until your phone is shown:

| ⊗ € 🗉     | 🙀 🔗 🕸    | 🕑 💡 🗙     |
|-----------|----------|-----------|
| *         |          |           |
| ZMAX2007  | Msilver  |           |
|           |          |           |
|           |          |           |
|           |          |           |
|           |          |           |
|           |          |           |
|           |          |           |
| Ready     |          |           |
| 🐉 🚷 BthMa | 🔀 🕲 🕨 9: | 38 PM ጆ 🔁 |

Click and hold on the cell-phone until the "Properties, Pair, Update" menu is shown:

| 801        | 🔗 🧶 📴 🥐 🗙                  |
|------------|----------------------------|
| 48         |                            |
| ZMAX2007   | v <sub>ls</sub> Properties |
|            | Pair                       |
|            | Update                     |
|            |                            |
|            |                            |
|            |                            |
|            |                            |
|            |                            |
|            |                            |
|            |                            |
| r<br>Ready |                            |
|            | 🚷 🛞 > 9:38 РМ 🏓 🖷          |

Click on "Pair":

| $\otimes$  | <mark>8</mark> 🗐 | 2 🔗 💐      | 9        | × |
|------------|------------------|------------|----------|---|
| ផុ         | 8                |            |          |   |
| ZMAX       | 2007             | Msilver    |          |   |
|            | Pair Msil        | ver        | ×        |   |
|            | Pin :            |            |          |   |
|            |                  | ОК         |          |   |
|            |                  |            | 2        |   |
|            |                  |            |          |   |
|            |                  |            |          |   |
| l<br>Ready | 1                |            |          |   |
| *          | 👌 BthMa          | . 🚷 🕲 🕨 9: | :39 PM 🗭 |   |

Enter a clever Pin. The Pin should be numeric, then press OK, your cell phone will ask for the pin, then show "verifying pin". If you typed the PIN correctly, your phone will display a message like "PIN verified and saved". If you don't type the PIN correctly, click and hold on the phone icon and try again.

A yellow lock will appear next to the phone icon on the Mobile Mapper CE:

| $\otimes$   |       | 2 🔗 🕸     | 9        | 2 × |
|-------------|-------|-----------|----------|-----|
| 1<br>1<br>1 | 8     | <b>0</b>  |          |     |
| ZMAX2       | 2007  | Msilver   |          |     |
|             |       |           |          |     |
|             |       |           |          |     |
|             |       |           |          |     |
|             |       |           |          |     |
|             |       |           |          |     |
|             |       |           |          |     |
| Ready       |       |           |          |     |
| 87 🔇        | BthMa | 8 🛞 🛞 🕨 9 | :43 PM 5 | 7 🔁 |

Double-click on the phone icon.

After a few seconds of 'searching' a screen similar to this one will be shown:

| ⊗ <b>२</b> 📕  | 🚼 🔗 💐       | 🕑 🤋 🗙                 |
|---------------|-------------|-----------------------|
| $\geq$        | 1           | 2                     |
| File Transfer | Object Push | Dial-Up<br>Networking |
| Deset.        |             | Mailuan               |
| Ready         | <b>.</b>    | Misiver               |
| 🎝 🚺 🖓 BthM    | a 🚺 🥨 🕨 9   | :44 PM 🏸 🔁            |

Double-click on the "Dial-Up Networking" icon, wait for a screen like this one:

| 801           | 👷 🔗 💐                                   | 🕑 🤋 🗙                         |
|---------------|-----------------------------------------|-------------------------------|
|               | 6                                       | 31                            |
| File Transfer | Object Push                             | Dial-Up<br>Networking         |
| BthManag      | ger<br>onnection succ<br>ommunication ( | OK<br>ceeded on<br>port COM4: |
| Ready         |                                         | Msilver                       |
| 🐉 🚷 BthM      | a ጰ 🗃 🕨 9                               | :45 PM 🏓 🔁                    |

Click on OK, then click-and-hold on "Dial-Up Networking":

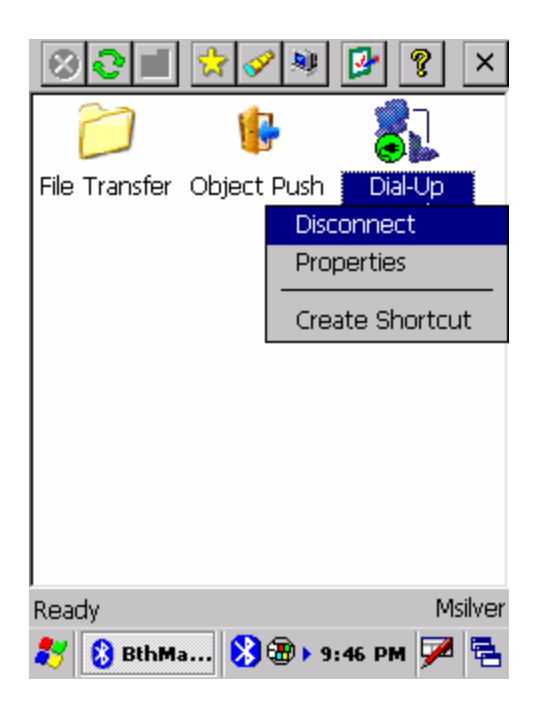

Click on "Create Shortcut", wait for a confirmation box:

| $\otimes$ | <b>2</b>    | ☆           | <b>V</b>        | 3         | • ?               | ×       |
|-----------|-------------|-------------|-----------------|-----------|-------------------|---------|
| ĺ         | 7           |             | 6               |           | 81                |         |
| File 1    | Fransfer    | Obje        | ect Pusł        | n I<br>Ne | Dial-Up<br>tworki | ng      |
|           | BthMar      | nage        | r               |           | OK                |         |
|           | <b>(i</b> ) | Sho<br>save | rtcut su<br>ed. | ICCES:    | sfully            |         |
|           |             |             |                 |           |                   | -       |
| Read      | у           |             |                 |           | I                 | Msilver |
| *         | 😢 BthMa     | •           | 8 🕫             | 9:47      | рм Ӯ              | 2 🔁     |

Click on OK, then click on the X in the upper-right corner to close (hide) the Bluetooth Manger.

2. Configure Dial-Up-Networking.

Click on the "Start" menu (the flag in the lower left corner):

| My<br>Computer<br>Computer<br>Recycle Bin |                       |
|-------------------------------------------|-----------------------|
| 🛅 Programs                                |                       |
| ☆ F <u>a</u> vorites                      | apper <sup>™</sup> CE |
| Documents                                 | GENERATION            |
| 🕑 <u>S</u> ettings                        | •                     |
| 🧼 <u>H</u> elp                            |                       |
| 🖅 <u>R</u> un                             |                       |
| ) Suspend                                 |                       |
| 2                                         | 8 🛞 > 9:48 PM 🏓 🖷     |

Click on Settings > Network and Dial-Up Connections:

| My<br>Computer        |                         |
|-----------------------|-------------------------|
| Recycle Bin           |                         |
| n Programs            |                         |
| ☆ F <u>a</u> vorites  | apper™CE                |
| <u>D</u> ocuments     | GENERATION              |
| 📴 🚱 <u>C</u> ontrol F | Panel                   |
| 🧼 🛸 <u>N</u> etwork   | and Dial-up Connections |
| 🖅 🛃 <u>T</u> askbar a | and Start Menu 🧏        |
| Suspend               |                         |
| <b>80</b>             | 🚷 🛞 🕨 9:49 РМ 🏓 🔁       |

Wait for the "Connection" menu:

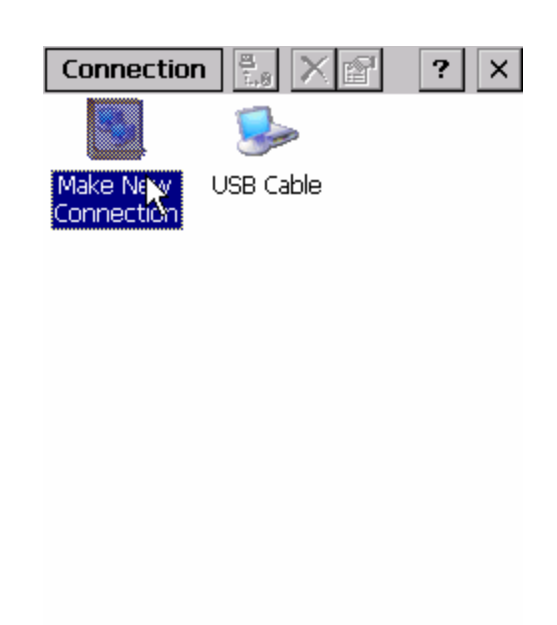

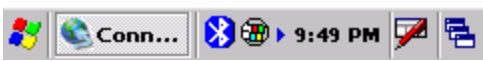

Double-click on "Make New Connection"

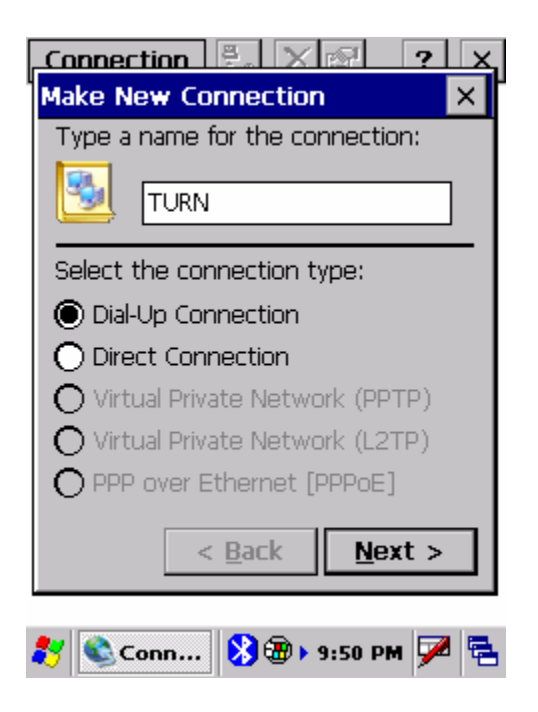

Name the connection "TURN", choose Dial-Up Connection and press "Next>" Choose the "BT Modem on XXXXX on COMX:" selection:

|                                                                                                    | Device Prop                                                                                                    |
|----------------------------------------------------------------------------------------------------|----------------------------------------------------------------------------------------------------|
| Modem                                                                                                    | Port Setting:                                                                                                    |
| 🕺 TURN                                                                                                    | Connection                                                                                                    |
| - <u>to</u>                                                                                                    | <u>B</u> aud Rate                                                                                                    |
| Select a modem:                                                                                                    | Data Bits:                                                                                                    |
| Hayes Compatible on COM1:                                                                                                    | Parity:                                                                                                    |
| BT Modem on Msilver COM4:<br>Haves Compatible on COM1:                                                                                                    | <u>S</u> top Bits:                                                                                                    |
|                                                                                                    | Elow Cont                                                                                                    |
|                                                                                                    | Terminal —                                                                                                    |
| Security Settings                                                                                                    | Use tern                                                                                                    |
|                                                                                                    | Use tern                                                                                                    |
| < <u>B</u> ack <u>N</u> ext >                                                                                                    | Manual E                                                                                                    |
| 鸄 📚 Conn 🚷 🕲 🕨 9:51 PM 🏓 🖶                                                                                                    | 🐉 Device P.                                                                                                    |
|                                                                                                    |                                                                                                    |
| Connection 🗒 🗙 🖙 字 🗙                                                                                                    | Set the "Call                                                                                                    |
| Connection E. X E. ? X<br>Modem X                                                                                                    | Set the "Call<br>Device Prop                                                                                                    |
| Connection E X R ? X<br>Modem X<br>J TURN                                                                                                    | Set the "Call<br>Device Prop<br>Port Setting                                                                                                    |
| Connection E. X R ? X<br>Modem X<br>TURN                                                                                                    | Set the "Call<br>Device Prop<br>Port Setting<br>Call Setup –                                                                                                    |
| Connection     Image: Select a modem:                                                                                                    | Set the "Call<br>Device Prop<br>Port Setting<br>Call Setup –                                                                                                    |
| Connection       Image: Select a modem:         BT Modem on Msilver COM4:       Image: Select a modem                                                                                                    | Set the "Call<br>Device Prop<br>Port Setting<br>Call Setup –<br>Cancel th<br>within                                                                                                    |
| Connection       Image: Connection         Modem       X         Image: Configure Configure Con                                                                                                    | Set the "Call<br>Device Prop<br>Port Setting:<br>Call Setup –<br>Cancel th<br>within<br>120 Set                                                                                        |
| Connection Connection Connection Connection Configure                                                                                                    | Set the "Call<br>Device Prop<br>Port Setting:<br>Call Setup –<br>Cancel th<br>within<br>120 set<br>Wait for                                                                            |
| Connection Connection Connection Connection Configure                                                                                                    | Set the "Call<br>Device Prop<br>Port Setting:<br>Call Setup –<br>Call Setup –<br>Cancel th<br>within<br>120 set<br>Wait for<br>Wait for                                                |
| Connection   Modem   TURN   Select a modem:   BT Modem on Msilver COM4:   Configure   TCP/IP Settings   Security Settings                                                                                                    | Set the "Call<br>Device Prop<br>Port Setting:<br>Call Setup →<br>Call Setup →<br>Cancel th<br>within<br>120 set<br>Wait for<br>Wait for<br>Extra Settin                                |
| Connection   Modem   TURN   Select a modem:   T Modem on Msilver COM4:   Configure   TCP/IP Settings   Security Settings   < Back                                                                                                    | Set the "Call<br>Device Prop<br>Port Setting<br>Call Setup —<br>✓ Cancel th<br>within<br>120 se<br>✓ Wait for<br>Wait for<br>Extra Settin<br>Special mod<br>inserted into              |
| Connection   Modem   TURN   Select a modem:   BT Modem on Msilver COM4:   Configure   TCP/IP Settings   Security Settings   < Back   Next >                                                                                                    | Set the "Call<br>Device Prop<br>Port Setting:<br>Call Setup →<br>Cancel th<br>within<br>120 se<br>Wait for<br>Wait for<br>Extra Settin<br>Special mod<br>inserted into                 |
| Connection Connection Connection Connection Configure Configure Co | Set the "Call<br>Device Prop<br>Port Setting<br>Call Setup →<br>Call Setup →<br>Cancel th<br>within<br>120 set<br>Wait for<br>Wait for<br>Extra Settin<br>Special mod<br>inserted into |

Click on "Configure...":

Set the "Port Settings" to match these:

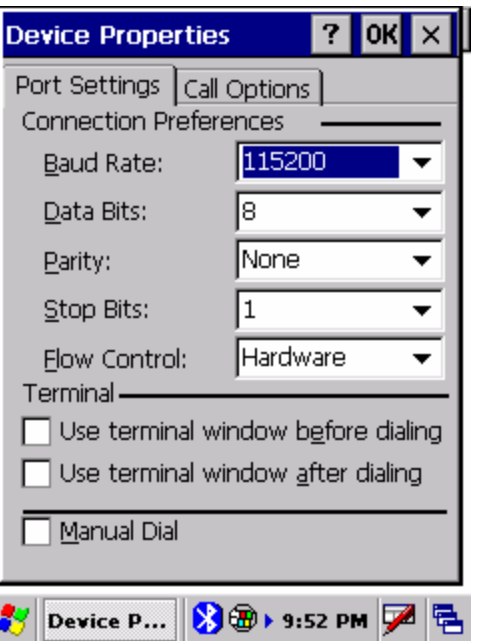

Set the "Call Options" to match these:

| Device Properties ? OK ×                                       |
|----------------------------------------------------------------|
| Port Settings Call Options                                     |
| Cancel the call if not connected within                        |
| 120 seconds                                                    |
| ☑ <u>W</u> ait for dial tone before dialing                    |
| Wait for credit card Osec.                                     |
| Extra Settings ————                                            |
| Special modem commands may be<br>inserted into the dial string |
|                                                                |
| 🐉 Device P 🚯 🕲 > 9:53 PM 🏓 👼                                   |

Click OK to return to the main "Modem" screen. Don't mess with "TCP/IP Settings..." or "Security Settings..." the defaults are just fine.

Press the "Next" button:

Set the "Phone Number" to "\*99#" as shown, don't worry about the "Country/region code" and "Area Code":

| Connection           | ? ×         |
|----------------------|-------------|
|                      |             |
| Country/region code: | 1           |
| Area code:           | 425         |
| Phone number:        |             |
| *99#                 |             |
| Force long distance  |             |
| < <u>B</u> ack       | Finish      |
| 🐮 🗞 Conn ጰ 🕲 🕨       | 9:56 PM 🗭 🔁 |

Press "Finish" to return to the "Connection" menu.

Highlight the "TURN" icon and press the "Two Computers" button:

| Connection             | 1. × | ( 😭     | ? ×   |
|------------------------|------|---------|-------|
| <b>S</b>               |      | 5       |       |
| Make New<br>Connection | TURN | USB     | Cable |
|                        |      |         |       |
|                        |      |         |       |
|                        |      |         |       |
|                        |      |         |       |
|                        |      |         |       |
| 💦 🗞 Conn               | 800  | 9:58 PM | i 🏴 🔁 |

Set the "User Name:" to <u>WAP@CINGULARGPRS.COM</u> Set the "Password:" to CINGULAR1 Set the "Domain:" to wap.cingular

Check the "Save Password" checkbox:

| Connection<br>Dial-Up Conne | ection X         |
|-----------------------------|------------------|
| 2 <u>]</u> π                | JRN              |
| User Name:                  | CINGULARGPRS.COM |
| Password:                   | *****            |
| Domain:                     | wap.cingular     |
|                             | Save password    |
| Phone:                      | 9,*99#           |
| Dial from:                  | Work             |
| Connect                     | Dial Properties  |
|                             |                  |
|                             |                  |
|                             |                  |
| 😽 🚳 Con                     | 🍋 💫 10:00 PM 📈 🚍 |

Now press the "Dial Properties..." box:

| Connection 🗄 🗙 🐼 🤈 🗙                                     |                                |                 |
|----------------------------------------------------------|--------------------------------|-----------------|
| Dialing Pro                                              | perties                        | ? OK ×          |
| Location:                                                | Work                           | •               |
|                                                          | New                            | Remove          |
| Local settin                                             | gsare: —                       |                 |
| Area c                                                   | ode: 425 🛛 🌘                   | 🖲 Tone dialing  |
| Country/Reg                                              | gion: 1 🛛 🕻                    | 🔵 Pulse dialing |
| 🗌 Disable d                                              | all waiting; c                 | dial: 🔽 🔻       |
| Dialing patt<br>Local / Lon<br>9,G<br>9,1FG<br>9,011,FEG | erns are: -<br>g Distance / Ir | nternational:   |
| 5,011,610                                                |                                | Edit            |
| 🐉 🕸 Con.                                                 | 🌭 🚯 10                         | D:01 PM 🗭 🗟     |

Click on the "Edit..." button:

| Connectio        | n 🗄 🗙 🛛                            | 🔊 🤈 🗙                   |
|------------------|------------------------------------|-------------------------|
| Dialing Pro      | perties                            | ? OK ×                  |
| Location:        | Work                               | •                       |
| Edit Dialin      | g Patterns                         | ? 0K ×                  |
| For Local c      | alls, dial:                        |                         |
| 9,G              |                                    |                         |
| For Long D       | istance calls, dia                 | al:                     |
| 9,1FG            |                                    |                         |
| For Interna      | ational calls, dial:               | :                       |
| 9,011,EFG        | i                                  |                         |
| (E,e = cou<br>co | untry/region cod<br>ode; G,g = num | de; F,f = area<br>nber) |
|                  |                                    | Edit                    |
| 💦 🚳 Con          | 🔛 🚷 ו 10:                          | :01 PM 🗭 🔁              |

Set all three boxes to "G" as shown below:

| Connection 🚊 🗙 🛛                             | <u>ମ ୨ ୪</u>            |
|----------------------------------------------|-------------------------|
| Dialing Properties                           | ? 0K ×                  |
| Location: Work                               | •                       |
| Edit Dialing Patterns                        | ? OK ×                  |
| For Local calls, dial:<br>G                  |                         |
| For Long Distance calls, dia<br>G            | al:                     |
| For International calls, dial:               |                         |
| d                                            |                         |
| (E,e = country/region cod<br>code; G,g = num | le; F,f = area<br>Iber) |
|                                              | Edit                    |
| 🐉 🔌 Con 上 🚷 10:                              | 02 PM 🏓 🔁               |

Press OK:

| Connectio                   | n 🗄 🗙                        | 🔊 🤊 🗙           |
|-----------------------------|------------------------------|-----------------|
| Dialing Pro                 | perties                      | ? 0K ×          |
| Location:                   | Work                         | •               |
|                             | New                          | Remove          |
| Local settin                | gsare: —                     |                 |
| Area c                      | ode: 425 🛛 🌘                 | 🕽 Tone dialing  |
| Country/Reg                 | gion: 1 🛛 🤇                  | ) Pulse dialing |
| 🗌 Disable d                 | all waiting; c               | tial: 🔽 👻       |
| Dialing patt<br>Local / Lon | erns are:<br>g Distance / Ir | nternational:   |
| G                           |                              |                 |
| G                           |                              |                 |
|                             |                              | Edit            |
| 🐉 🚳 Con.                    | 🌭 🔥 10                       | ):02 PM 🗭 🔁     |

## Press OK:

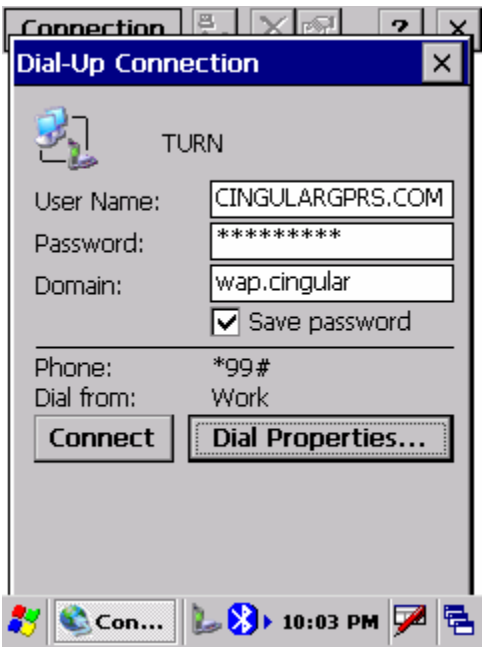

Press "Connect"

| Connection             | $\frac{a}{1.6} \times 1$ | ?         | ×       |
|------------------------|--------------------------|-----------|---------|
| <b>S</b>               | <u>.</u>                 | -         |         |
| Make New<br>Connection | TURN                     | USB Cable |         |
| Connecting to          | TURN                     |           |         |
| 🛃 Open                 | ing Port                 |           |         |
| Hide this messa        | ige:                     | Hide      |         |
| Cancel connect         | ion:                     | Cancel    |         |
|                        |                          |           |         |
|                        |                          |           |         |
| 💦 🚳 Con                | <b>L 🚯</b> 10            | :03 PM 🗭  | <b></b> |
| ·   <u> </u>           | ~                        | · ·       |         |
| Connection             | ≞<br>1.8 × [             | ?         | ×       |
| <b>S</b>               | 2                        | -         |         |
| Make New<br>Connection | TURN                     | USB Cable |         |
| Connecting to          | TURN                     |           |         |
| 🧞 User /               | Authentica               | ated      |         |
| Hide this messa        | ige:                     | Hide      |         |
| Cancel connect         | ion:                     | Cancel    |         |
|                        |                          |           |         |
|                        |                          |           |         |
|                        |                          |           | -       |
| 杉 🗞 Con                | 🌽 <mark>勝</mark> )• 10   | :03 PM 🏓  | 1       |

Your phone will say "GPRS Active". You can press the "Hide" button to hide the message. Then press the X in the upper-right corner to close the "Connection Manager". Your MMCE is now connected to the internet.

You can prove this by starting the Explorer (Start: Programs: Windows Explorer):

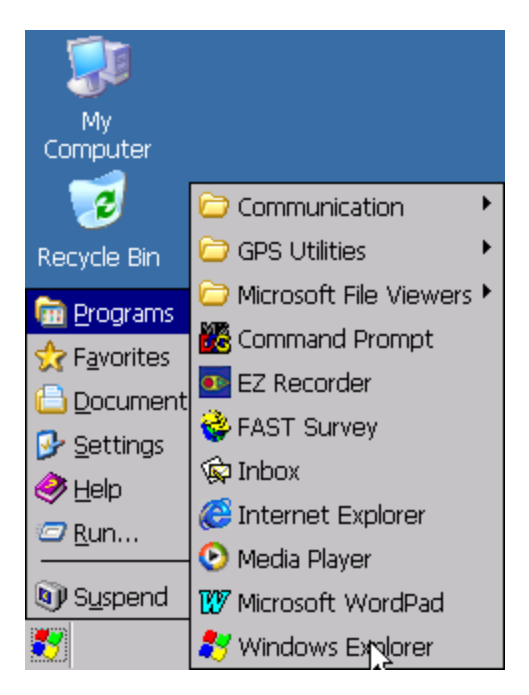

| <u>F</u> ile <u>E</u> | <u>dit V</u> ie | ew <u>G</u> o               | F <u>a</u> vorite × |
|-----------------------|-----------------|-----------------------------|---------------------|
| Addres                | s My Con        | nputer                      | •                   |
|                       |                 | X 😭 i                       | <b>T</b>            |
| Applicat<br>Data      | ion<br>Doc      | My<br>suments               | MyDevice            |
|                       | ]               | $\supset$                   | $\triangleright$    |
| Netwo                 | rk Pro <u>c</u> | ıram Files                  | Temp                |
|                       | ,               | <b>P</b>                    |                     |
| Windov                | vs C            | ontrol<br><sup>D</sup> anel |                     |
|                       |                 |                             |                     |
| • 😴                   | 4y 🕴            | 🍃 <mark>&gt;&gt;</mark> 10: | 05 PM ጆ 🔁           |
|                       |                 |                             |                     |

Type <u>www.google.com</u> into the "Address" field:

| <u>F</u> ile <u>E</u> dit | <u>V</u> iew   | <u>G</u> o    | F <u>a</u> vorite | × |
|---------------------------|----------------|---------------|-------------------|---|
| Address                   | /ww.goog       | le.com        |                   | • |
| • •                       | 🖻 🗙            | 81            | <b>T</b>          |   |
| Application<br>Data       | My<br>Docume   | ents          | MyDevice          |   |
|                           |                | 7             | $\triangleright$  |   |
| Network                   | Program        | Files         | Temp              |   |
| 0<br>Windows              | Contri<br>Pane | ol<br>!       |                   |   |
| ಶ 望 Му                    | 隆 🔰            | <b>)</b> 10:0 | )6 PM ጆ           |   |

#### then press the "Enter" key:

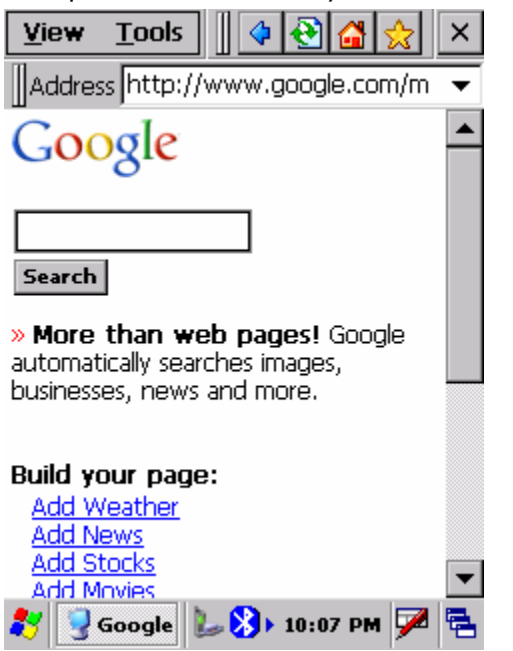

Google should be displayed, just like on a PC.

Close the Windows Explorer, then click on "Start: Programs: GPS Utilities: DGPS Configuration":

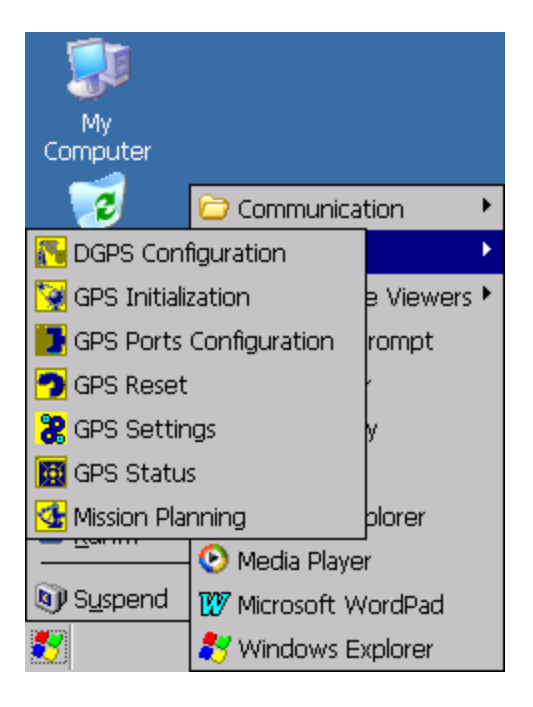

Wait for the "DGPS Configuration" tool to load:

| DGPS Config | juration   | ? OK ×     |
|-------------|------------|------------|
| rStatus —   |            |            |
| Mode:       | SBAS       |            |
| Station:    | N/A        |            |
| Port Used:  | N/A        |            |
|             |            |            |
|             | Select Mod | e          |
| 1           |            |            |
|             |            |            |
|             |            |            |
|             |            |            |
|             |            |            |
|             |            |            |
|             | OK         |            |
|             |            |            |
| DGPS C      | . 🎼 🚺 10   | :09 PM 🏸 🔁 |

Press "Select Mode": Choose "NTRIP"

then press OK. MMCE will complain that "No NTripCaster specified"

| DGPS Configu             | iration                | ? 0K ×    |  |  |  |
|--------------------------|------------------------|-----------|--|--|--|
| _Status                  |                        |           |  |  |  |
| Mode:                    | SBAS                   |           |  |  |  |
| Station:                 | N/A                    |           |  |  |  |
| Port Used:               | N/A                    |           |  |  |  |
| No NtripCaster specified |                        |           |  |  |  |
|                          | ОК                     |           |  |  |  |
| 🐉 DGPS C                 | 🖢 <mark>汾</mark> ) 10: | 10 PM 🏴 🔁 |  |  |  |

Click on OK:

| NTRIP Settings         | NTRIP Settings                 |  |  |  |  |  |  |
|------------------------|--------------------------------|--|--|--|--|--|--|
| NtripCaster            |                                |  |  |  |  |  |  |
| Network:               | <b>v</b>                       |  |  |  |  |  |  |
| Station:               | ~                              |  |  |  |  |  |  |
| Distance               |                                |  |  |  |  |  |  |
| Find Nearest           | More Details                   |  |  |  |  |  |  |
| Real-Time Correction / | Real-Time Correction Age Limit |  |  |  |  |  |  |
| 2 minutes              |                                |  |  |  |  |  |  |
| ОК                     | Cancel                         |  |  |  |  |  |  |
| 🐉 DGPS C 🗽 🔀           | ) 10:11 PM 🏓 🔁                 |  |  |  |  |  |  |

Click on "NtripCaster":

| NtripCaster Connection |          |             |  |  |  |  |
|------------------------|----------|-------------|--|--|--|--|
| NTRIP Co               | nfigurat | Add         |  |  |  |  |
| 11101                  |          |             |  |  |  |  |
|                        |          |             |  |  |  |  |
| <u></u>                |          |             |  |  |  |  |
|                        |          |             |  |  |  |  |
|                        |          |             |  |  |  |  |
| 🐉 DGPS C.              | 🏷 🚷 1    | 0:11 PM 🏴 🗟 |  |  |  |  |

Click on "Add" and fill in the blanks:

| IP Configuration | ×              |
|------------------|----------------|
| Name             |                |
| TURN             |                |
| Host             |                |
| 168.179.231.6    |                |
| Port             |                |
| 2101             |                |
| Login            |                |
| marks0011        |                |
| Password         |                |
| ****             |                |
| ОК               | Cancel         |
|                  |                |
|                  | ▶ 10:30 PM ጆ 🗟 |

Press OK:

| NtripCaster Connection |                  |  |  |  |  |  |
|------------------------|------------------|--|--|--|--|--|
| NTRIP Config           | juration         |  |  |  |  |  |
| TURN                   | -                |  |  |  |  |  |
| Edit                   | Delete           |  |  |  |  |  |
| ОК                     | Cancel           |  |  |  |  |  |
|                        |                  |  |  |  |  |  |
| 🎝 DGPS C 👔             | 🍃 🚯 10:31 PM 🏓 🖶 |  |  |  |  |  |

Press OK, choose your mount point:

| NTRIP Settings                 | NTRIP Settings   |  |  |  |  |  |
|--------------------------------|------------------|--|--|--|--|--|
| Ntrip                          | Taster           |  |  |  |  |  |
|                                |                  |  |  |  |  |  |
| Network: AGRC                  | -                |  |  |  |  |  |
| Station: SLC_RT                | CM23/SLC_RTCI 👻  |  |  |  |  |  |
| Distance N/A                   | Not VRS          |  |  |  |  |  |
| Find Nearest More Details      |                  |  |  |  |  |  |
| Real-Time Correction Age Limit |                  |  |  |  |  |  |
| 12 minutes                     | •                |  |  |  |  |  |
| OK Cancel                      |                  |  |  |  |  |  |
| 🀉 DGPS C 🔛                     | 🕽 • 10:32 PM ጆ 糦 |  |  |  |  |  |

# Press OK:

| DGPS Configu | uration 🔨 ? OK 🗙  |  |  |  |  |  |
|--------------|-------------------|--|--|--|--|--|
| rStatus —    |                   |  |  |  |  |  |
| Mode:        | NTRIP             |  |  |  |  |  |
| Station:     | SLC_RTCM23/SLC_R1 |  |  |  |  |  |
| Port Used:   | N/A               |  |  |  |  |  |
|              |                   |  |  |  |  |  |
| S            | Select Mode       |  |  |  |  |  |
| Settings     |                   |  |  |  |  |  |
| Connect      |                   |  |  |  |  |  |
| No D         | Data Reception    |  |  |  |  |  |
|              | ОК                |  |  |  |  |  |
| 🐉 DGPS C     | 🍃 🚯 10:33 PM 🏓 👼  |  |  |  |  |  |

Finally (yes we are almost done), click on "Connect".

If all is well, after a few moment the status box will show an increasing character count:

| DGPS Configu               | uration 🛛 ? OK 🗙  |  |  |  |  |
|----------------------------|-------------------|--|--|--|--|
| rStatus —                  |                   |  |  |  |  |
| Mode:                      | NTRIP             |  |  |  |  |
| Station:                   | SLC_RTCM23/SLC_R1 |  |  |  |  |
| Port Used:                 | N/A               |  |  |  |  |
|                            |                   |  |  |  |  |
| Select Mode                |                   |  |  |  |  |
| Settings                   |                   |  |  |  |  |
| Disconnect                 |                   |  |  |  |  |
| Received 4709 Data Packets |                   |  |  |  |  |
| OK                         |                   |  |  |  |  |
|                            | 🖢 🚯 10:33 PM 🏓 🖷  |  |  |  |  |

Click OK. MMCE will show confirmation message:

| - <b>I</b>                           |    |
|--------------------------------------|----|
| Computer                             |    |
| 1                                    |    |
| Recycle Bin                          |    |
| DGPS Configuration OK                |    |
| FAX Processing incoming data packets |    |
|                                      | -  |
| Shortcut to<br>BthManager            |    |
| 🦹 🛛 DGP 🖢 🚷 10:34 PM 🏓               | ۳. |

### Press OK.

You can check your differential correction by selecting "Start: Programs: GPS Utilities: GPS Status" if all is well, the lower left corner will show "Differential GPS":

| <u>File Tools H</u> elp ×                                                                                                    |      |                   |      |    |    |    |    |      |     |    |   |
|----------------------------------------------------------------------------------------------------|------|-------------------|------|----|----|----|----|------|-----|----|---|
| Sig/Nav Azmth/Elvn Panel Stats                                                                                                    |      |                   |      |    |    |    |    |      |     |    |   |
| 41                                                                                                    | 37   | 38                | 34   | 35 | 38 |    |    |      |     |    |   |
| 8                                                                                                    | 28   | 19                | 27   | 29 | 26 | 11 | 13 | 17   | 25  | 10 | 3 |
| Position<br>Latitude: N 40° 44.15286<br>Longitude: W 111° 49.42774<br>Altitude: 4724.44 ft<br>Satellites In Use: 6<br>Satellites In View: 12 |      |                   |      |    |    |    |    |      |     |    |   |
|                                                                                                    |      |                   |      |    |    |    |    |      |     |    |   |
| Dif                                                                                                    | fere | ntia              | I GF | PS | )  | 3  |    | lo L | .og |    | 0 |
| *                                                                                                    |      | <mark>i</mark> GI | 95   | 1  |    | 8  | 10 | :38  | PM  | 7  | 5 |

Restarting Connection

- 1. Turn on MMCE.
- 2. Start Bluetooth Manager:

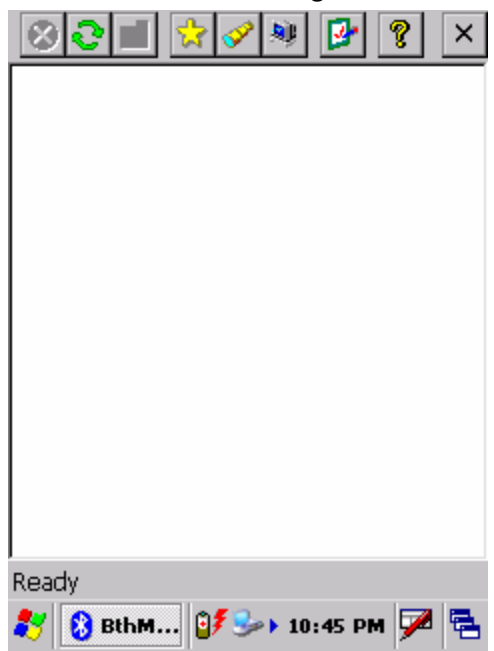

Click on the yellow star:

| $\otimes$   | <mark>8</mark> 🔳 1  | 2 🔗 🕸                  | <b>9</b> | <b>?</b> × |
|-------------|---------------------|------------------------|----------|------------|
| 3           | <u>,</u>            | $\langle \rangle$      |          |            |
| Dia<br>Netw | al-Up s<br>orkin or | Serial Port<br>n COM 4 |          |            |
|             |                     |                        |          |            |
|             |                     |                        |          |            |
|             |                     |                        |          |            |
|             |                     |                        |          |            |
|             |                     |                        |          |            |
| Ready       | ,                   |                        |          |            |
| 27 🛛        | 👌 BthM              | 0∮ 🎭 ▶ 10              | :46 PM   | 🏓 🔁        |

Double-click on "Dial-Up Networking":

| 80 🖬 🛠 🖉 📴 🖇 🗡                                   |
|--------------------------------------------------|
| 31                                               |
| Dial-Up<br>Networking                            |
| networking                                       |
| BthManager OK                                    |
| Connection succeeded on communication port COM4: |
|                                                  |
|                                                  |
| Ready Msilver                                    |
| 🌮 🚯 Bthm 💕 🅪 10:48 PM 🏓 🖶                        |

Click OK:

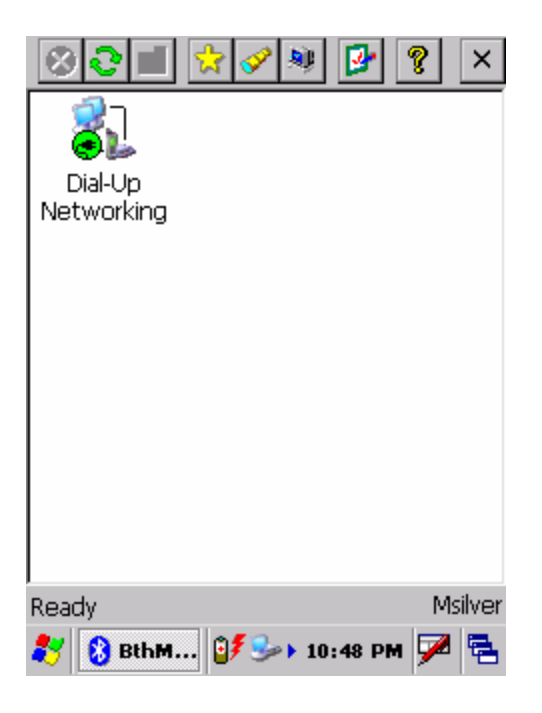

Click on X in upper-right corner:

Click on "Start: Settings: Network and Dial-Up Connections:

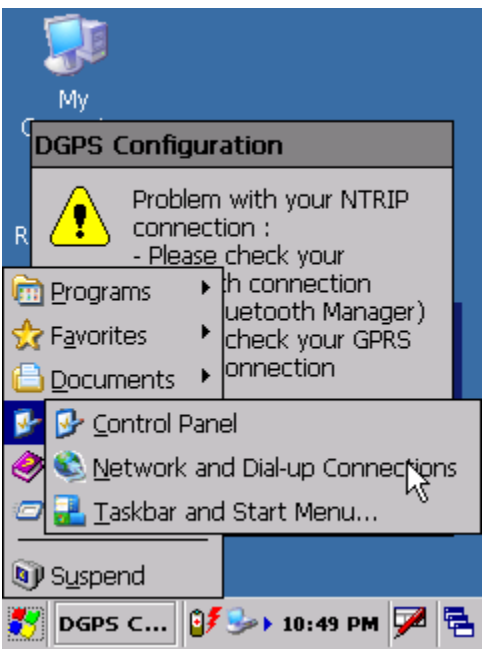

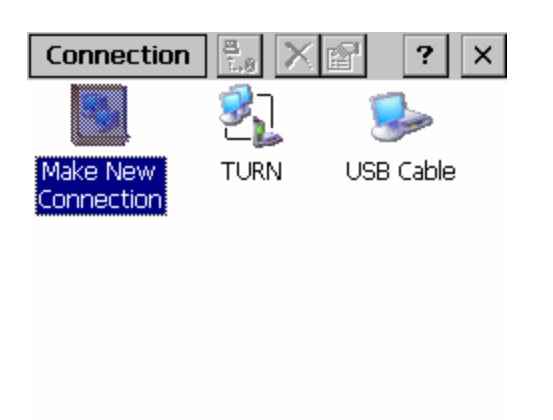

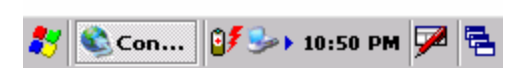

#### Double-click on TURN:

| Connection 🖳 🗙 🕅 🤉 🗙<br>Dial-Up Connection 🛛 🗙 |                           |  |
|------------------------------------------------|---------------------------|--|
| 2] TU                                          | IRN                       |  |
| User Name:                                     | WAP@CINGULARGPR           |  |
| Password:                                      | *****                     |  |
| Domain:                                        | wap.cingular              |  |
|                                                | Save password             |  |
| Phone:                                         | *99#                      |  |
| Dial from:                                     | Work                      |  |
| Connect                                        | Dial Properties           |  |
|                                                |                           |  |
|                                                |                           |  |
|                                                |                           |  |
| Con.                                           | 0 <b>7 🗫 10-50 pm 🜌 🚍</b> |  |

Click on "Connect":

Wait a bit, your phone will show "GPRS Connected", hide the Connected window on the MMCE:

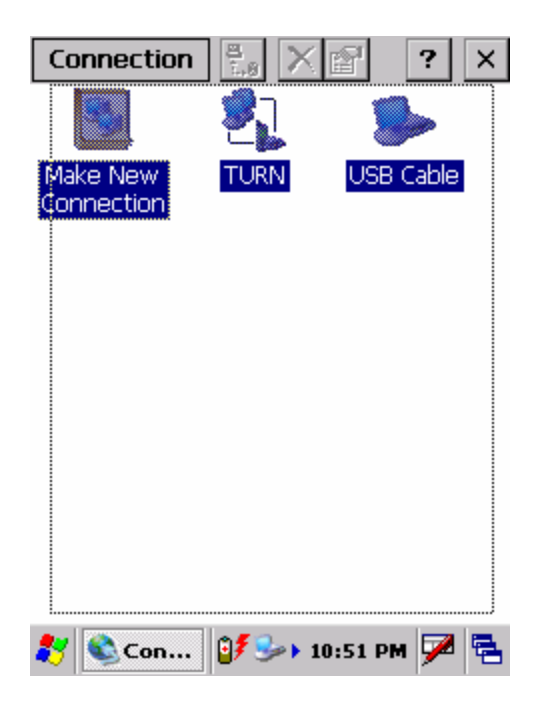

Click on the X in upper-right corner: Click on "Start: Programs: GPS Utilites: DGPS Configuration":

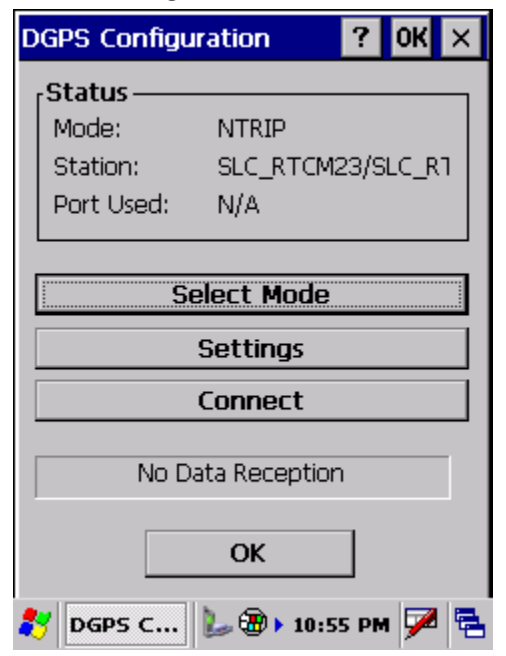

Click on "Connect".

The status line should show increasing data packets.